# PER BLOCCARE UNA RIUNIONE CON CISCO WEBEX E ACCETTARE SINGOLARMENTE I PARTECIPANTI

 AVVIARE CISCO WEBEX DAL PROPRIO PC (non dal cellulare) entrando dalle aule virtuali, cliccando su "Avvia una riunione" (dopo aver pianificato le lezioni compilando il Planner)

| Modifica Visualizza (                       | Cronologia Segnalibri Str | umenti Finestra Aluto                 |                               |                  |                    |                                |                         | 0 🖷 🖯                   |
|---------------------------------------------|---------------------------|---------------------------------------|-------------------------------|------------------|--------------------|--------------------------------|-------------------------|-------------------------|
| 🔍 🔍 🔍 🕐 🕐                                   | hatsApp X 🗄               | IS web - Aula virtuale                | × +                           |                  | Stai co            | ondividendo il proprio schermo |                         |                         |
| (←) → ୯ û                                   | ① ▲ 20 http               | os://web. <b>spaggiari.eu</b> /cvp/ap | p/default/sva_liveforum.php?a | ula_id=1073      |                    |                                | 120% 🗟 🕁                | ± li\ © ® <b>6</b> ff ≡ |
| CLASSEV/IVA Live forum 34 Musica Epide Sora |                           |                                       |                               |                  |                    |                                |                         | Esci                    |
| (m)                                         | 12.                       | ×                                     | 6                             |                  | 20                 | $\leftarrow$                   |                         |                         |
| NUOVO IIVė stream                           | Nuovo ilve meeting        | Termina il video/iive                 | Mostra materiali              | Carica materiali | Messaggi pregressi | torna all'aula virtuale        |                         | Forum                   |
|                                             |                           |                                       |                               |                  |                    |                                |                         | - Or On                 |
|                                             |                           |                                       |                               |                  |                    |                                |                         |                         |
| Prossime lezioni in programma               |                           |                                       |                               |                  |                    |                                |                         |                         |
| C                                           | 08-03-2021 11:10          | MUSICA                                |                               |                  | Avvia              | К                              |                         |                         |
| C                                           | 10-03-2021 12:10          | MUSICA                                |                               |                  | Avvia              |                                |                         |                         |
|                                             |                           |                                       |                               |                  |                    |                                |                         |                         |
|                                             |                           |                                       |                               |                  |                    |                                |                         |                         |
|                                             |                           |                                       |                               |                  |                    |                                | <b>C</b>                |                         |
|                                             |                           |                                       |                               |                  |                    |                                | CLICCARF                |                         |
|                                             |                           |                                       |                               |                  |                    |                                |                         |                         |
|                                             |                           |                                       |                               |                  |                    |                                |                         |                         |
|                                             |                           |                                       |                               |                  |                    |                                |                         |                         |
|                                             |                           |                                       |                               |                  |                    |                                |                         |                         |
|                                             |                           |                                       |                               |                  |                    |                                |                         |                         |
|                                             |                           |                                       |                               |                  |                    |                                |                         |                         |
|                                             |                           |                                       |                               |                  |                    |                                |                         |                         |
|                                             |                           |                                       |                               |                  |                    |                                |                         |                         |
|                                             |                           |                                       |                               |                  |                    |                                |                         |                         |
|                                             |                           |                                       |                               |                  |                    |                                |                         |                         |
|                                             |                           |                                       |                               |                  |                    |                                |                         |                         |
|                                             |                           |                                       |                               |                  |                    |                                |                         |                         |
|                                             |                           |                                       |                               |                  |                    |                                |                         |                         |
|                                             |                           |                                       |                               |                  |                    |                                |                         |                         |
|                                             |                           |                                       |                               |                  |                    |                                |                         |                         |
|                                             |                           |                                       |                               |                  |                    |                                |                         |                         |
|                                             |                           |                                       |                               |                  |                    |                                | Scrivi il messaggio qui |                         |
|                                             |                           |                                       |                               |                  |                    |                                |                         |                         |

## 2. SI APRIRA' LA FINESTRA:

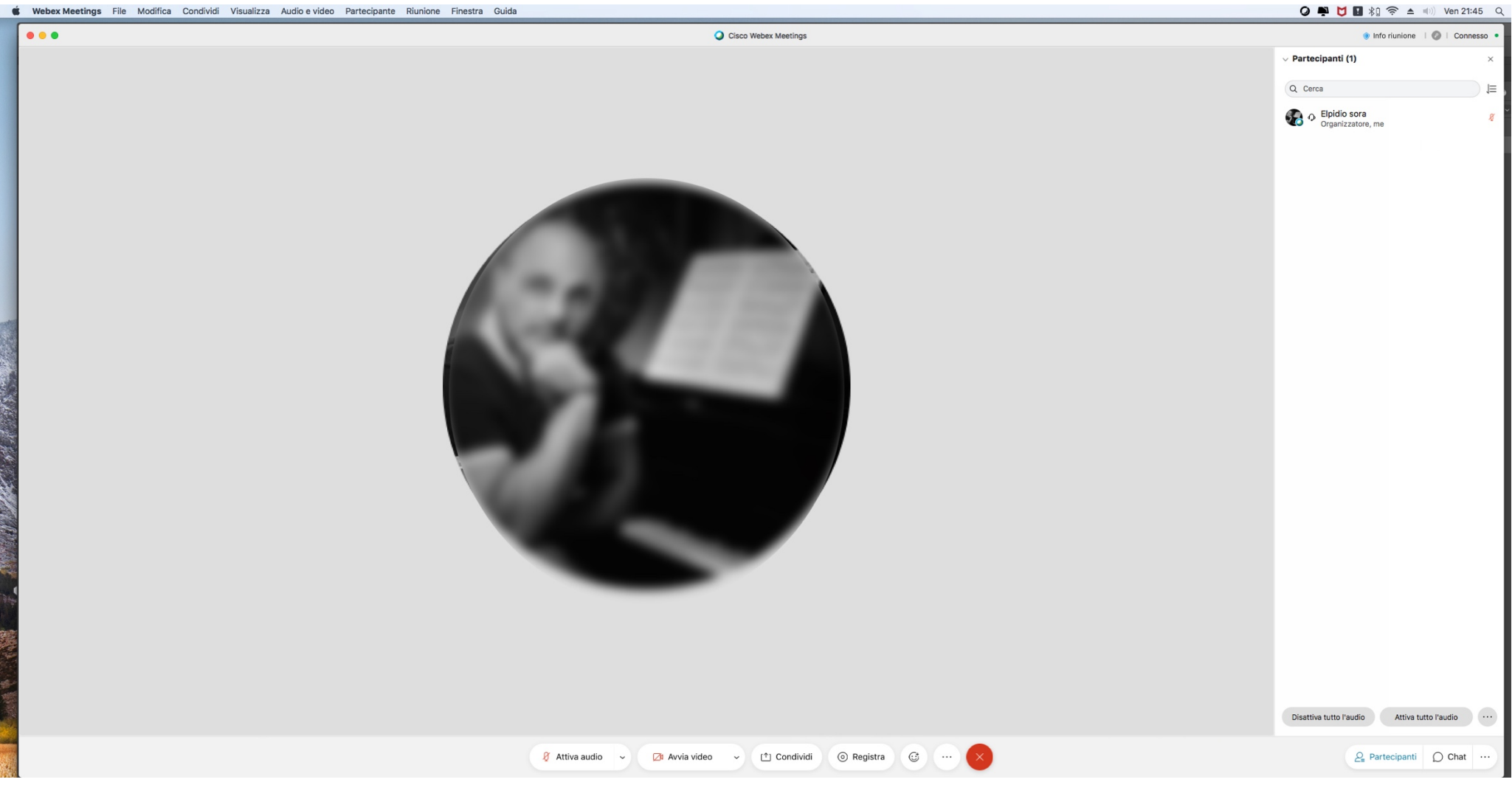

3. ANDARE SULLA STRSCIA DEI COMANDI POSTI IN ALTO: "File" – "Modifica" – Condividi" – "Visualizza" – Audio e video" – "Partecipante" – "Riunione" – Finestra" – "Guida"

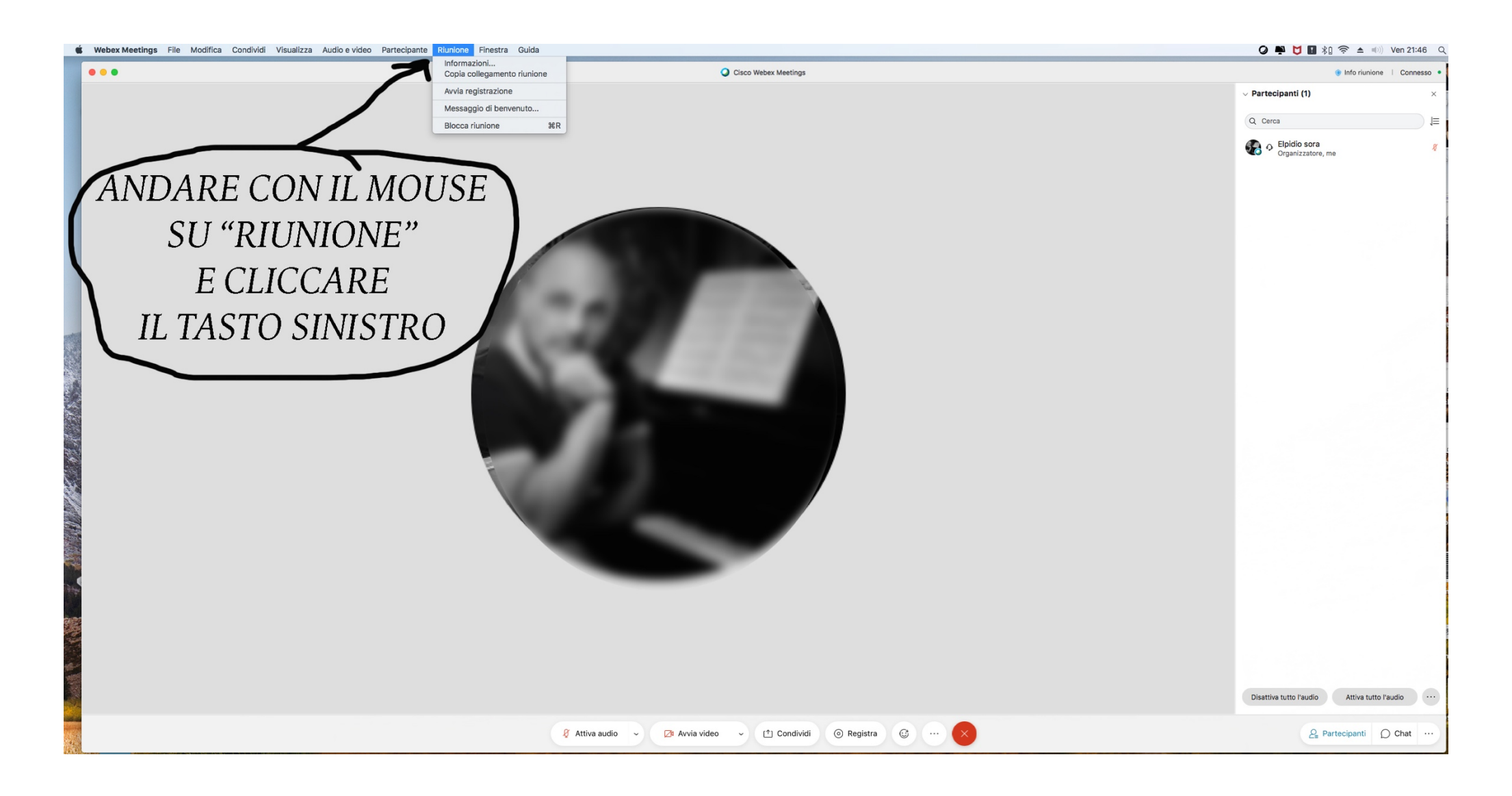

#### 4. ANDARE SU "RIUNIONE" E CLICCARE "BLOCCA RIUNIONE"

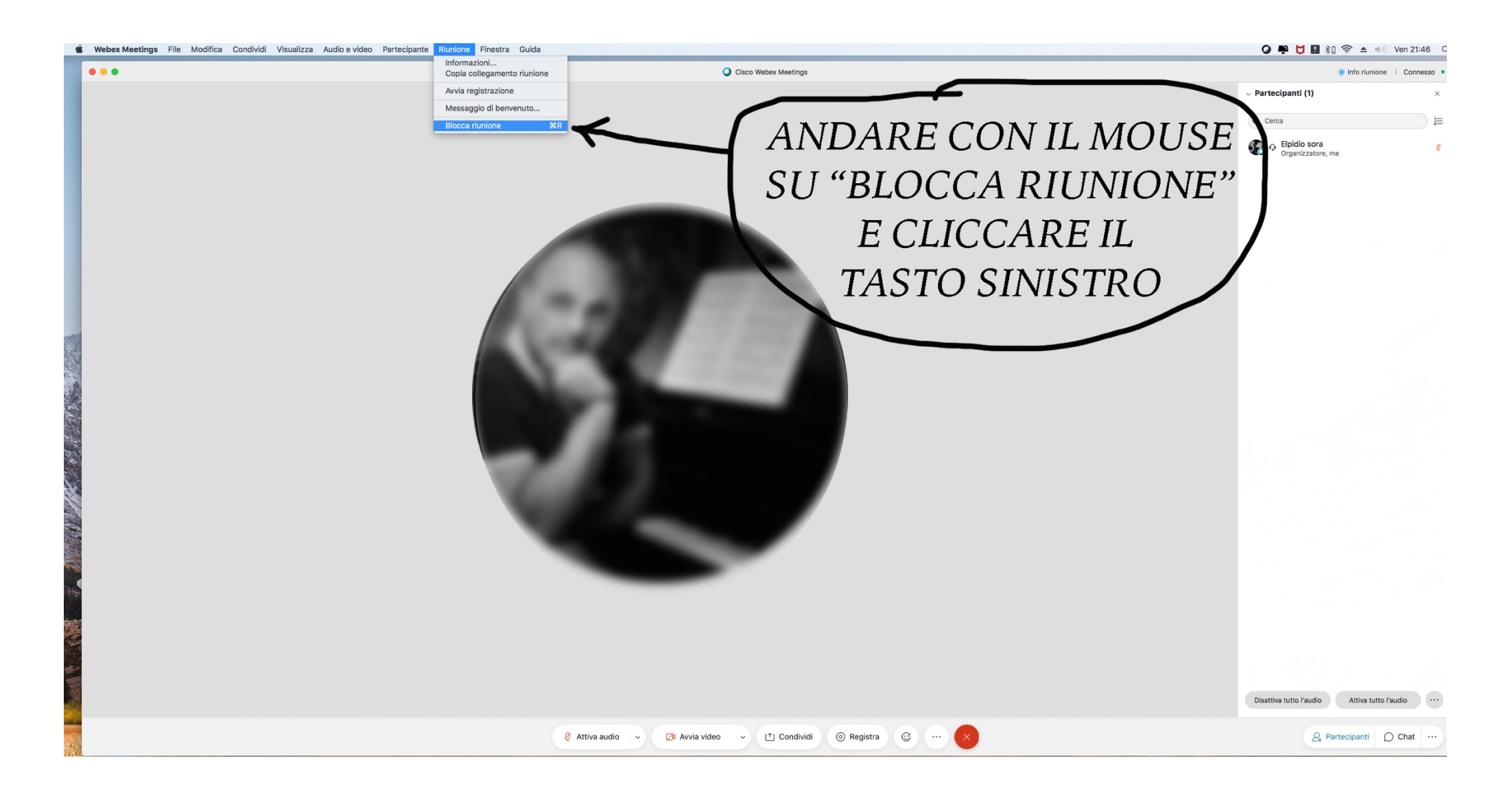

### 5. UNA VOLTA BLOCCATA LA RIUNIONE COMPARIRA' IN ALTO A DESTRA IL SIMBOLO DELLA RIUNIONE BLOCCATA

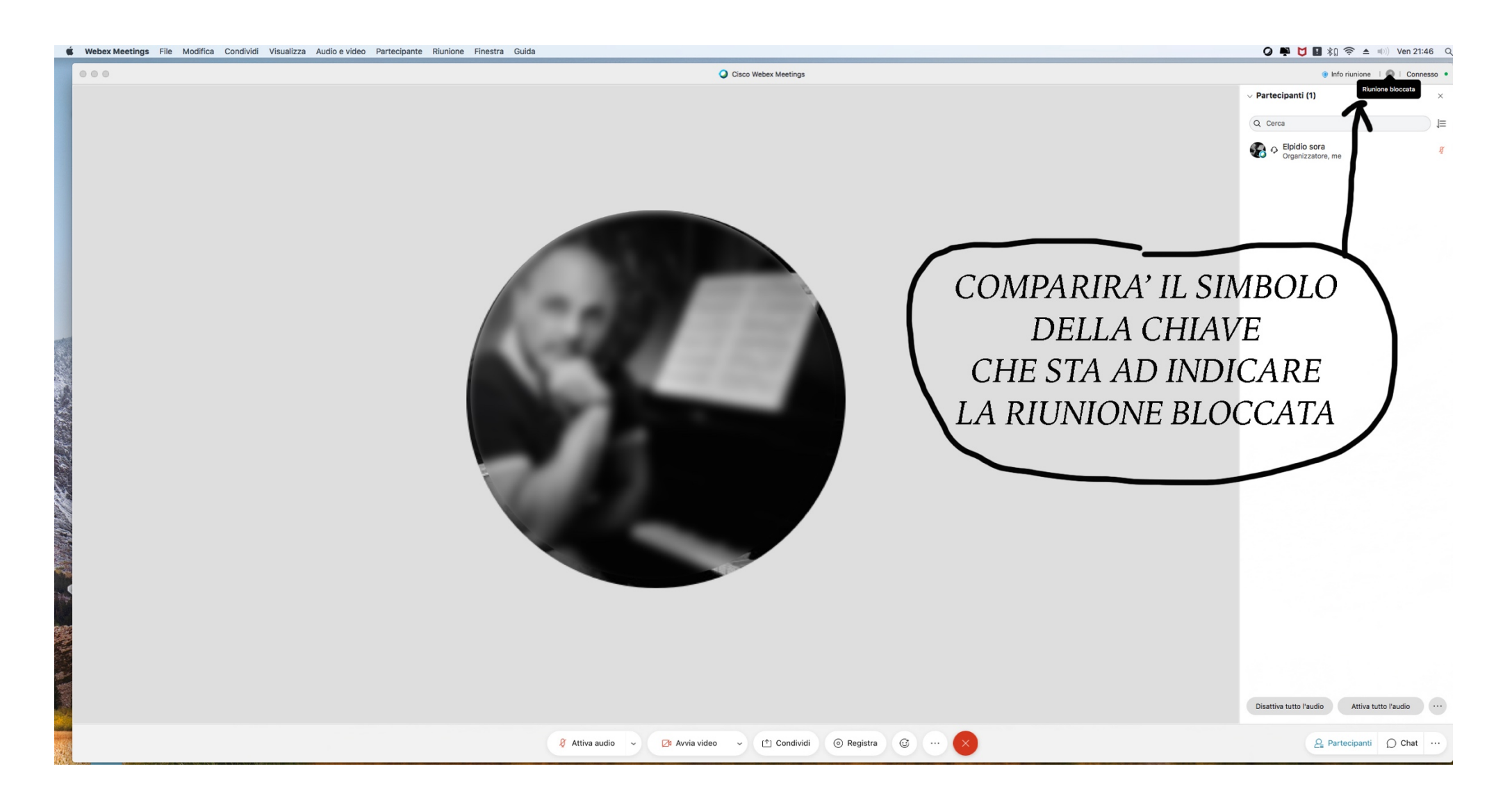

- 6. UNA VOLTA BLOCCATA LA RIUNIONE CHIUNQUE VOGLIA ACCEDERE NON PUO' FARLO. VI COMPARIRA', IN ROSSO, IN ALTO A DESTRA IL NOME DI CHI VUOLE ACCEDERE.
- 7. A QUESTO PUNTO SE SI VUOLE AMMETERE ALLA RIUNIONE IL RICHIEDENTE, BISOGNA CLICCARE SU "AMMETTI" UNA VOLTA AMMESSO DOVRA' ESSERE RICONOSCIUTO TRAMITE IL VIDEO.

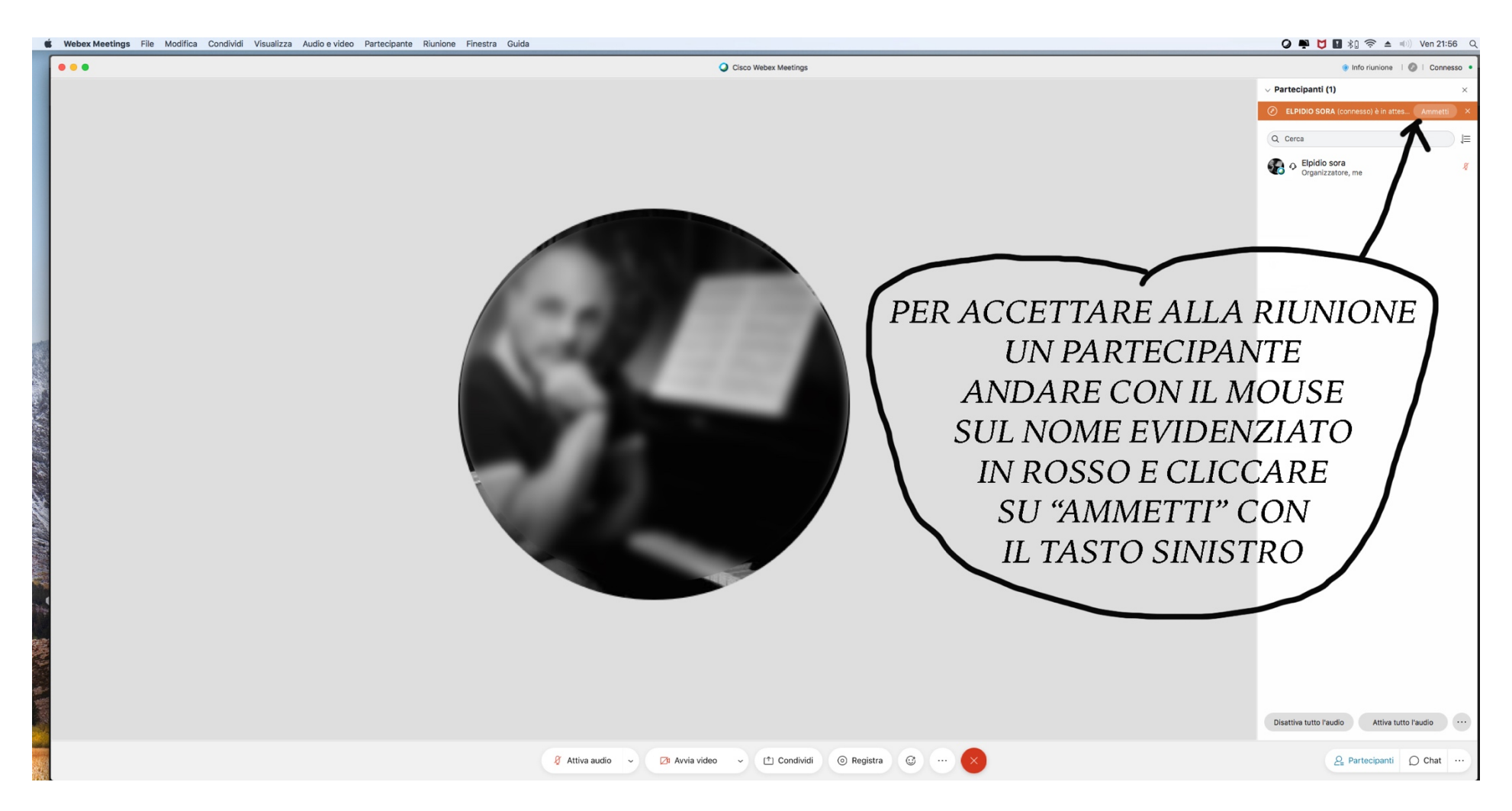

# **ESPULSIONE DI UN PARTECIPANTE**

#### SE LA PERSONA AMMESSA NON FA PARTE DELLA RIUNIONE ORGANIZZATA BISOGNA ESPELLERLA:

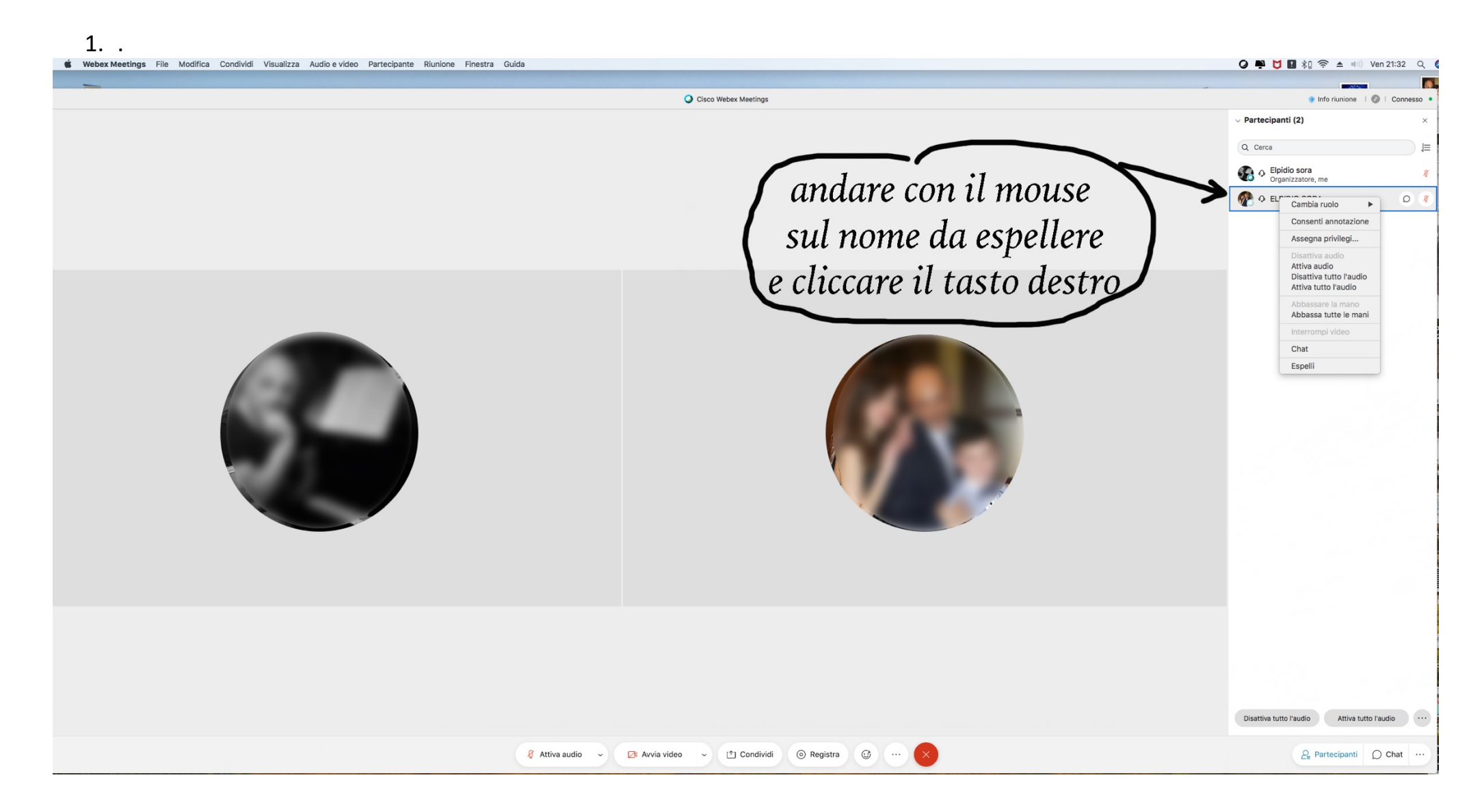

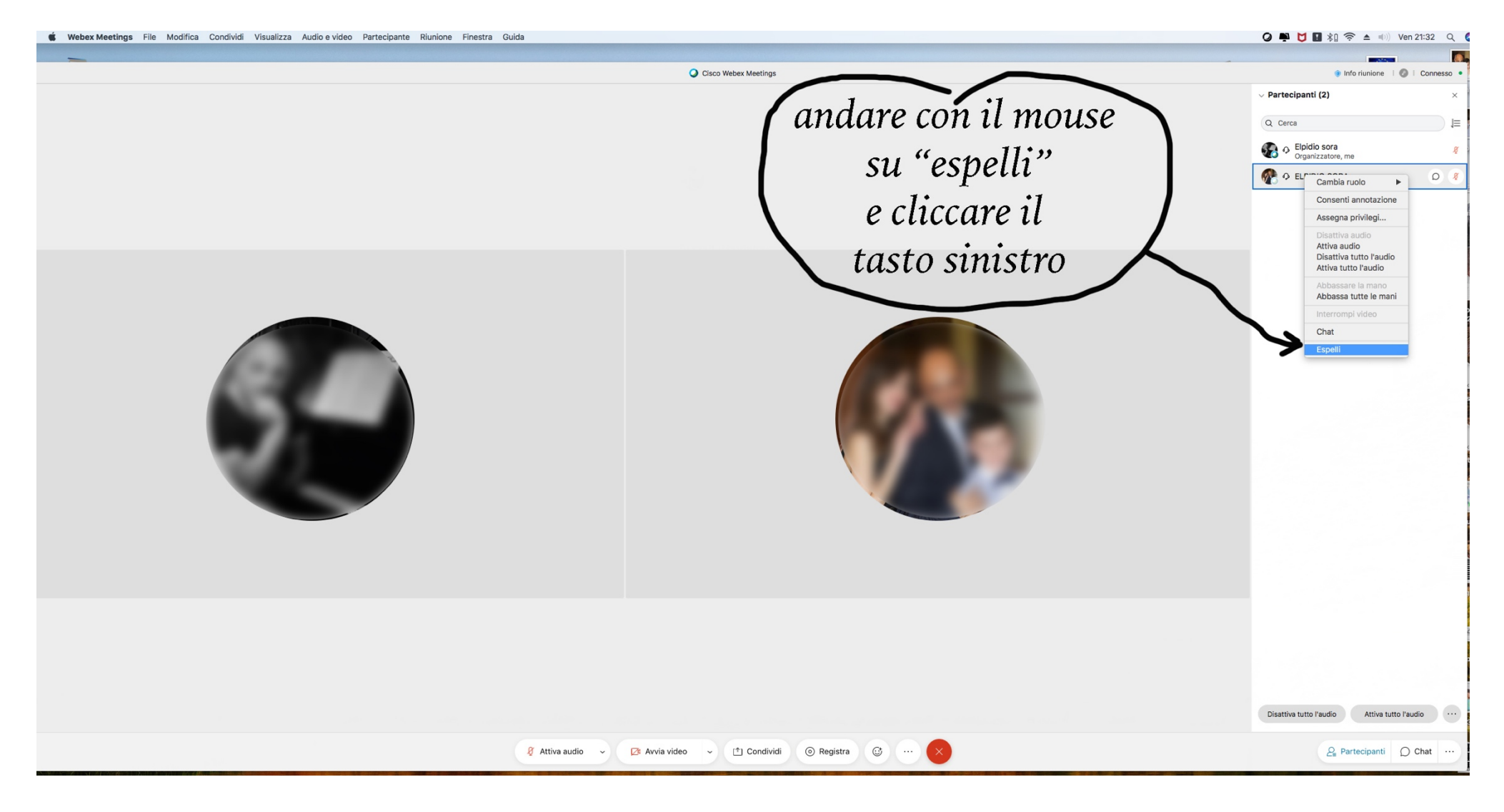

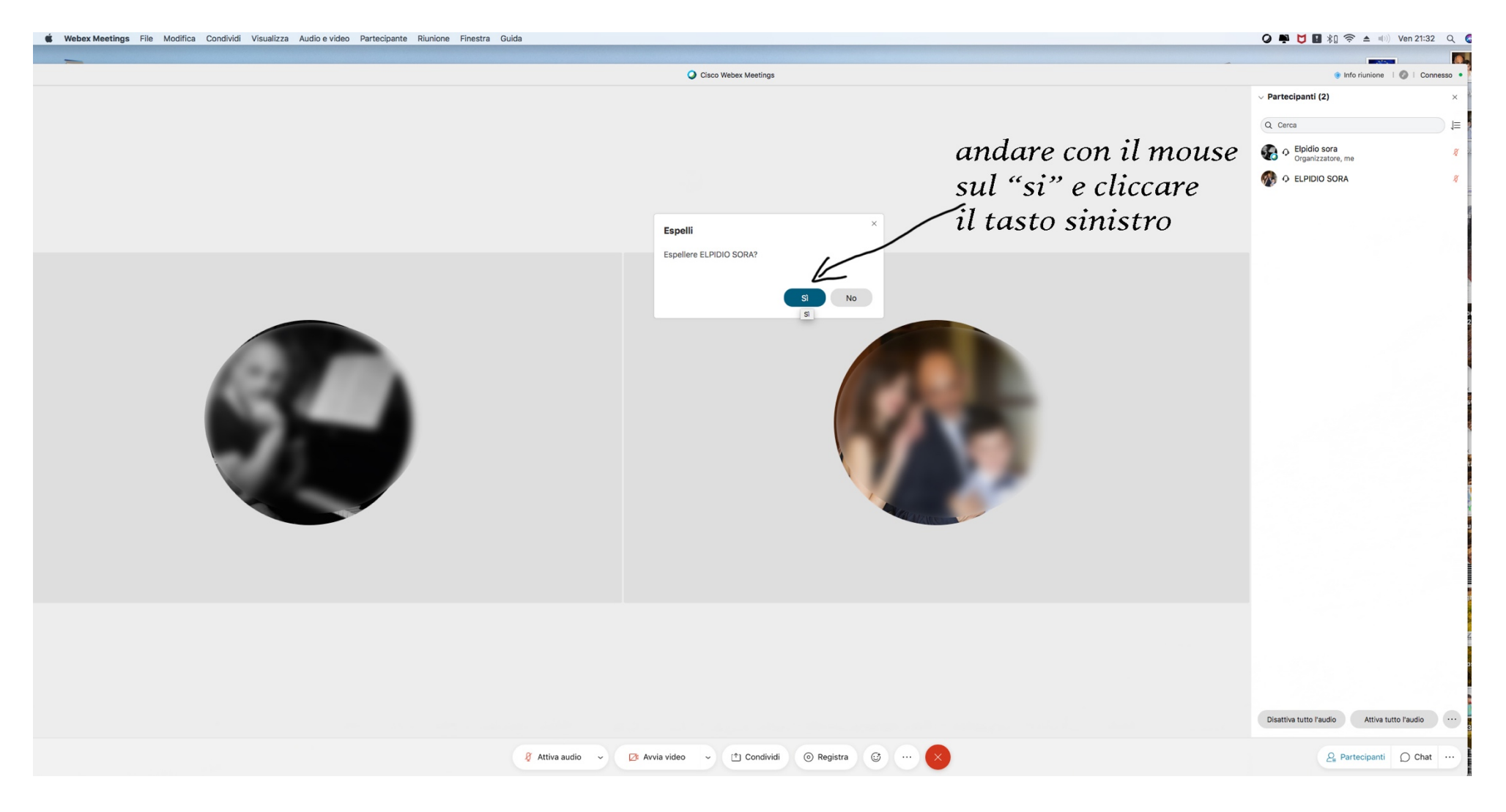